## HOW TO FILL REGISTRATION FORM.

1-Type url <a href="https://govexams.com/mmmut/newadmission/userLogin.aspx">https://govexams.com/mmmut/newadmission/userLogin.aspx</a>

Then this type of window display.

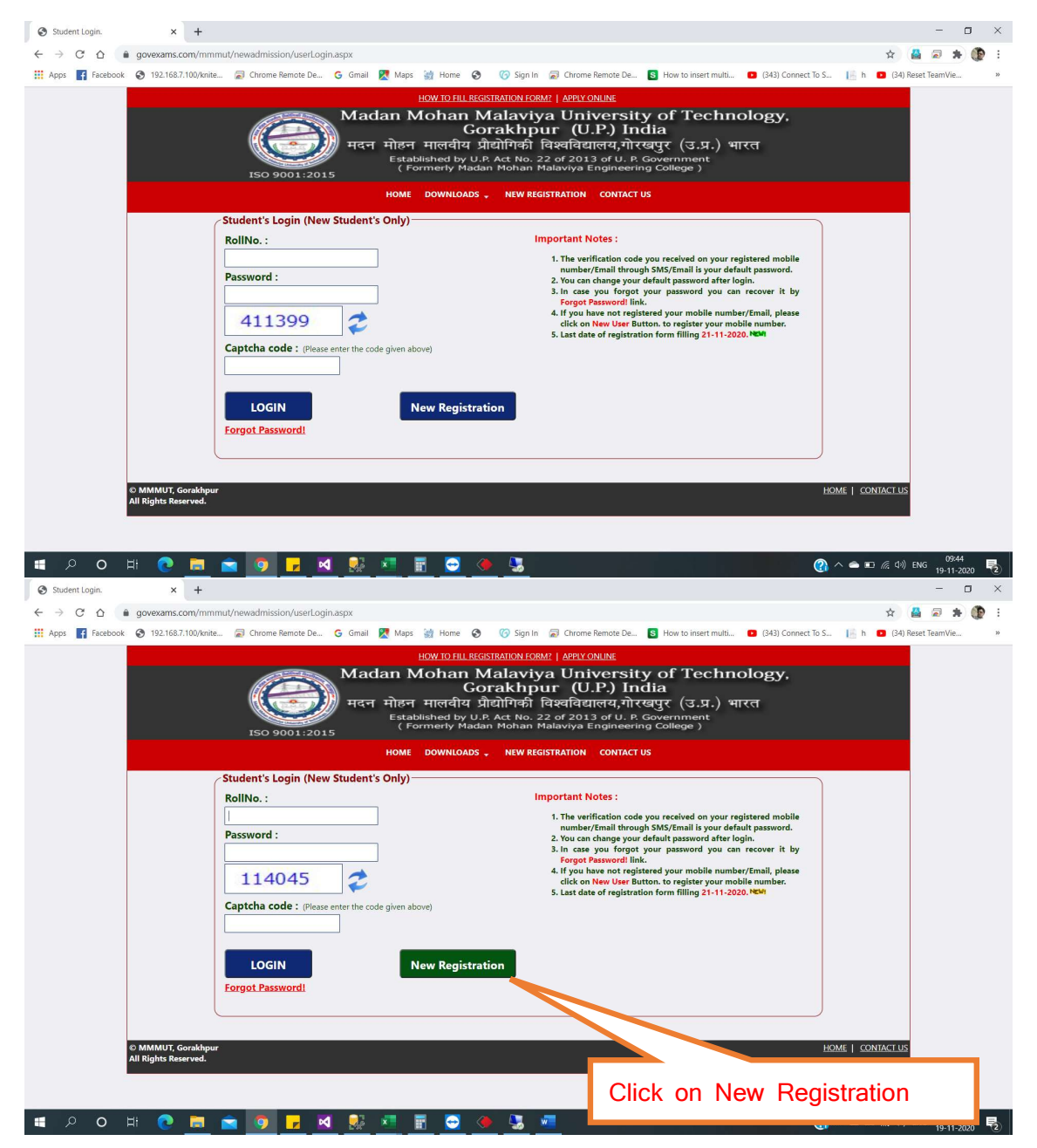

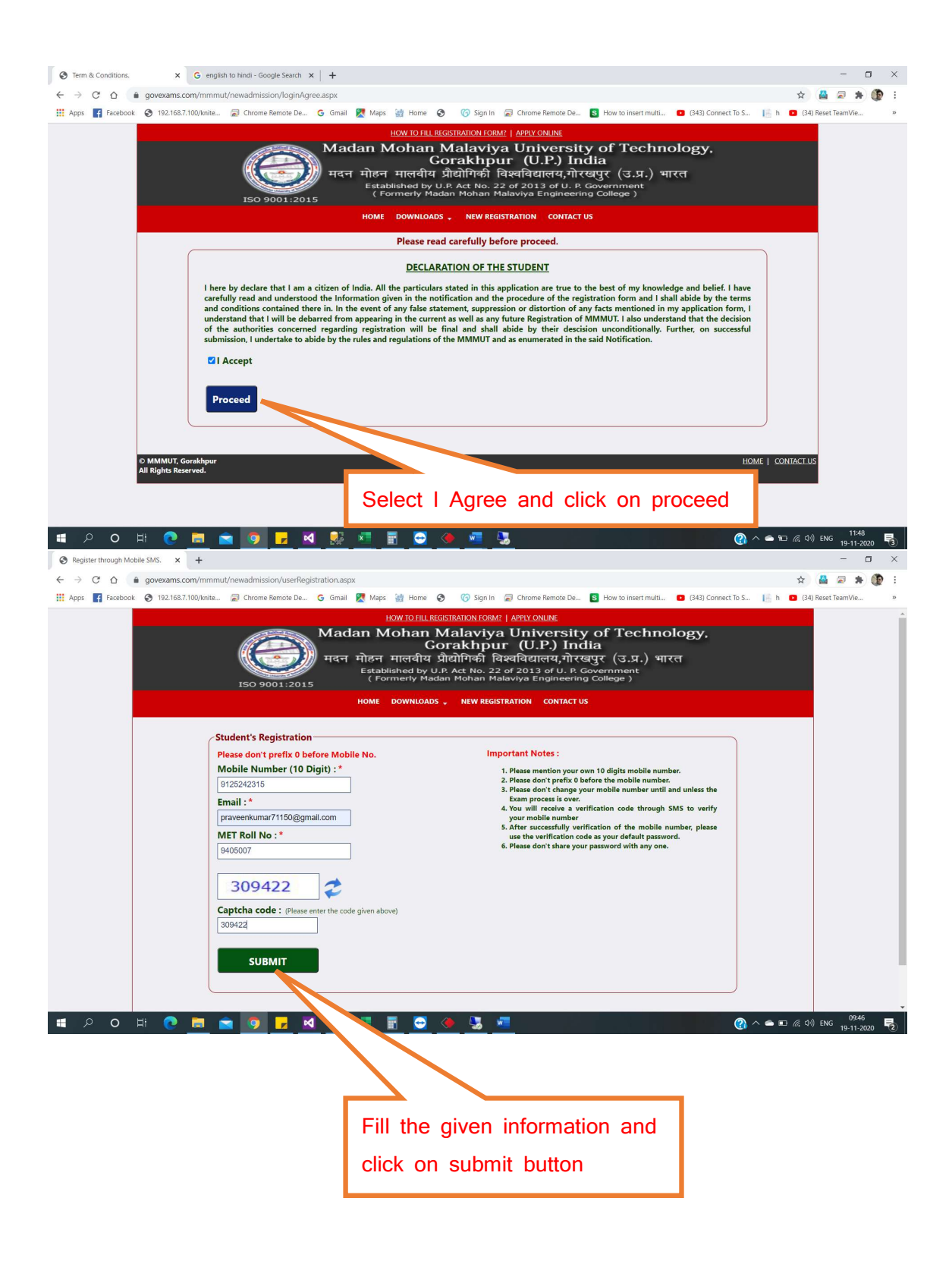

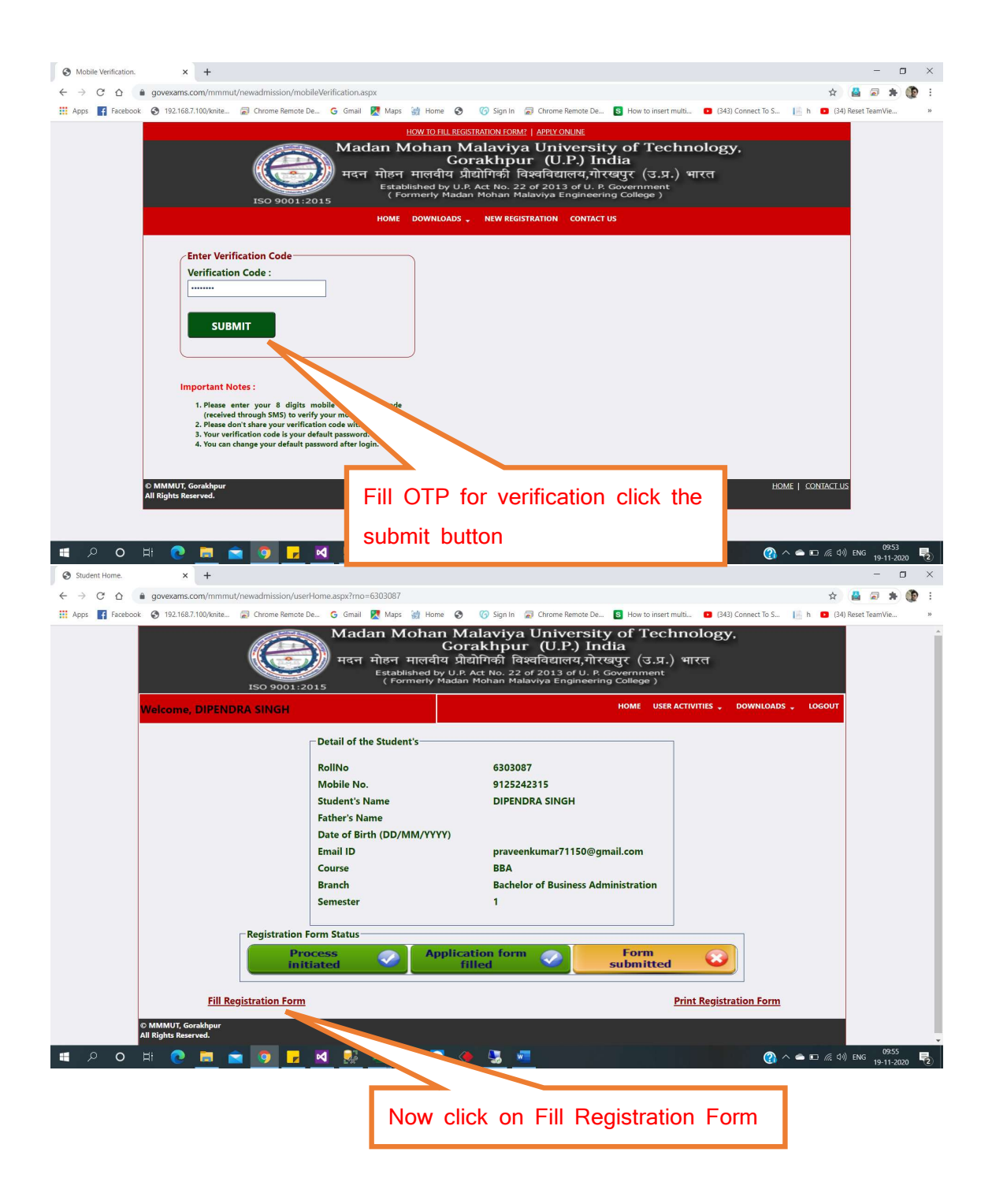

## Fill all mandatory fields.

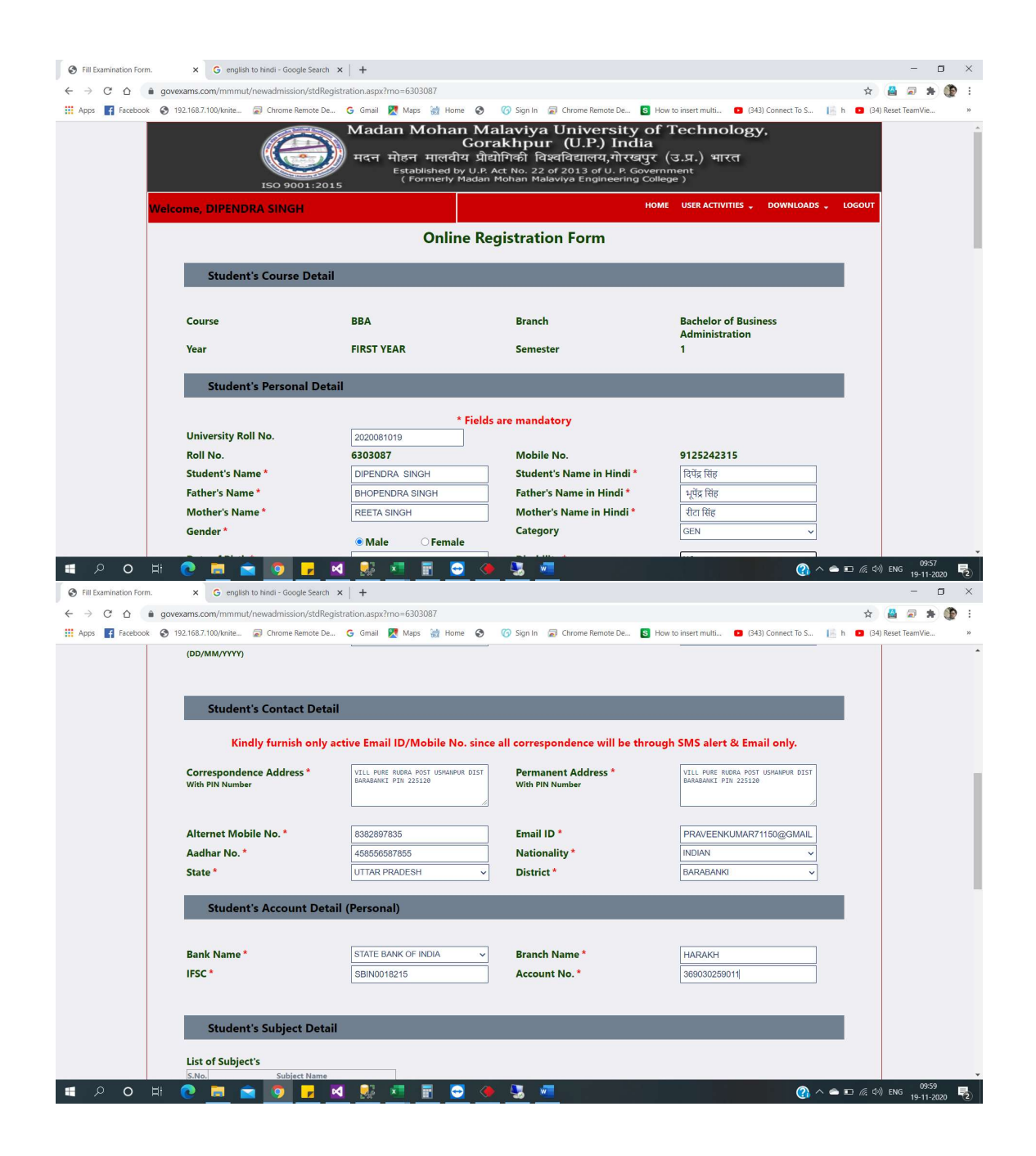

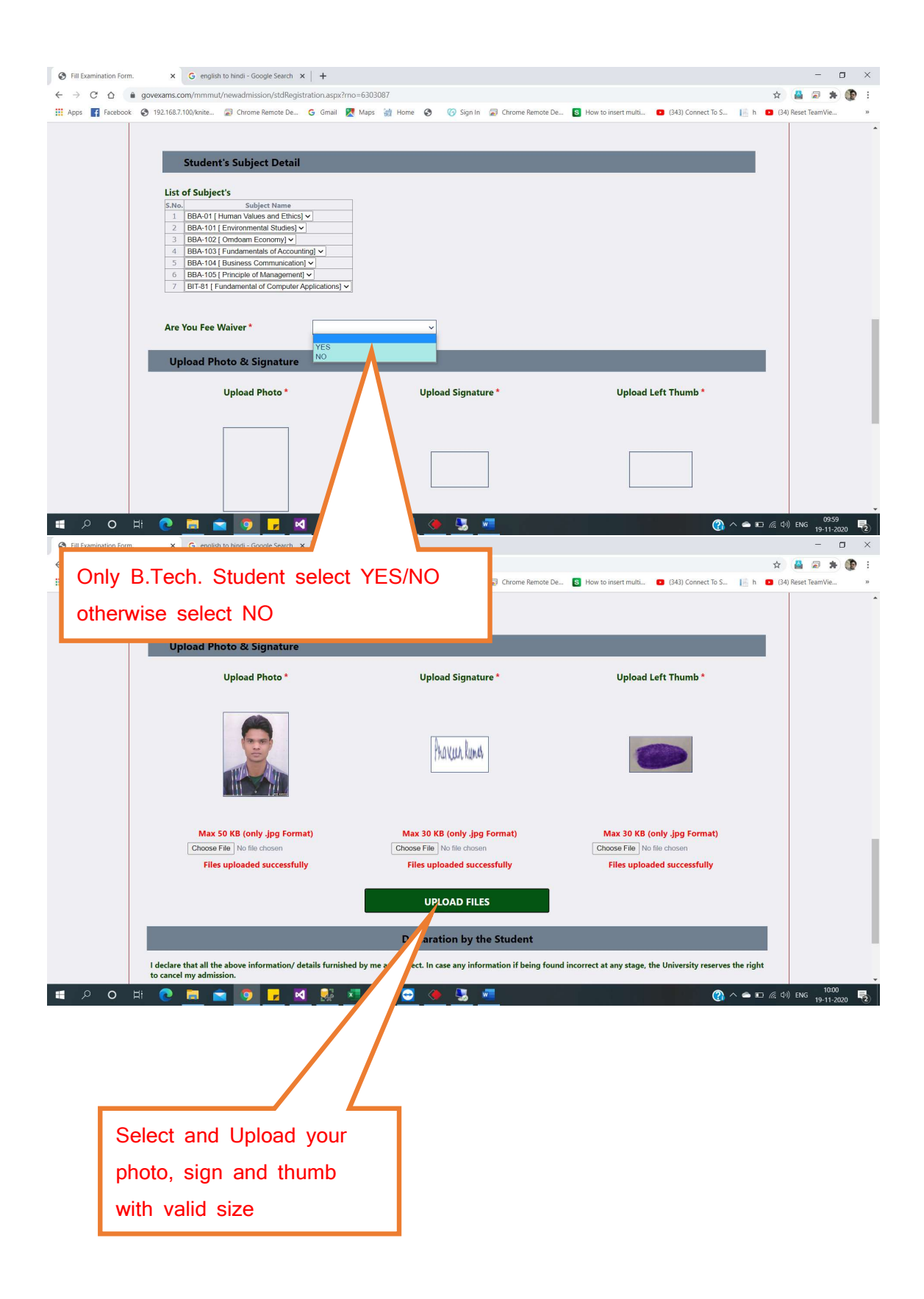

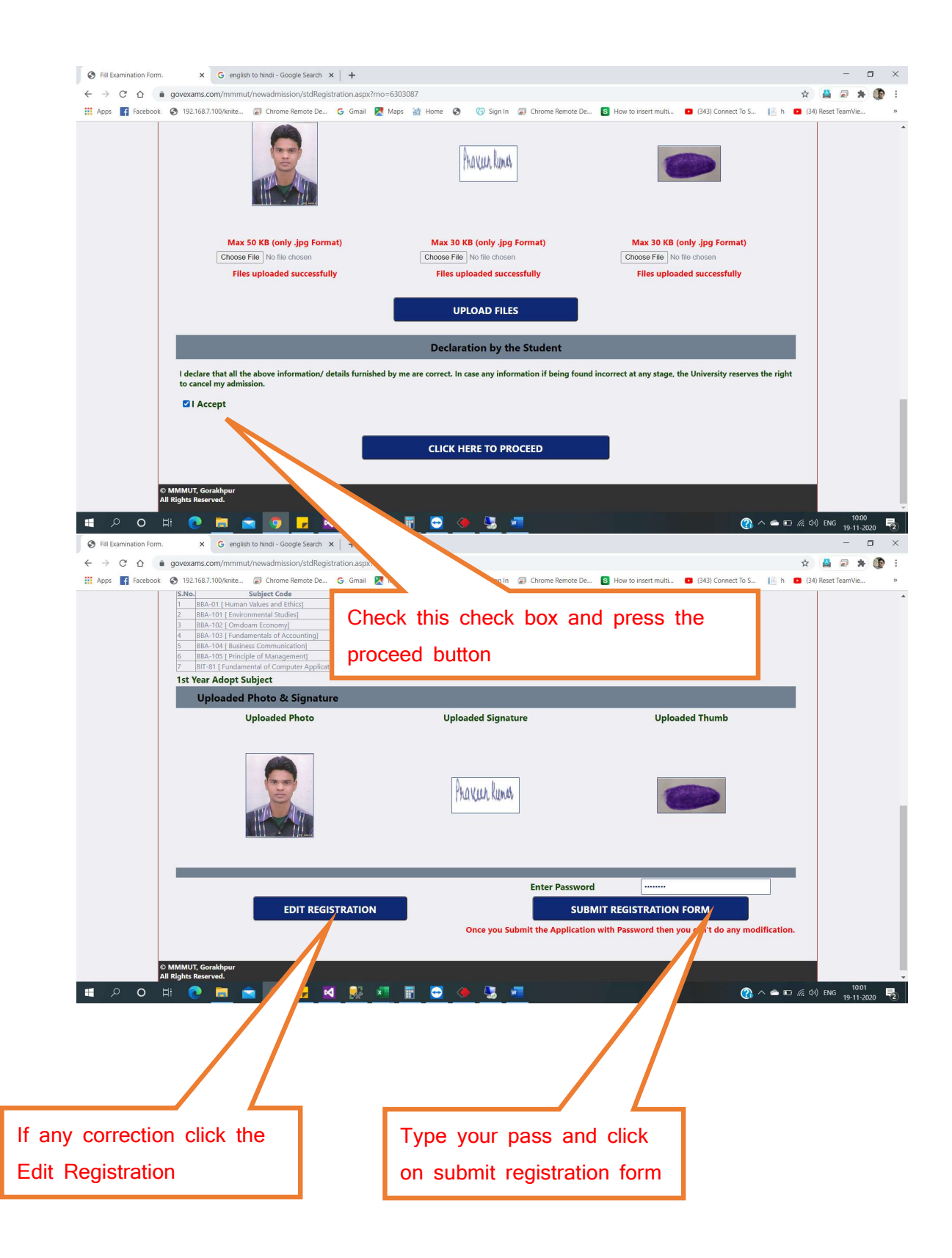

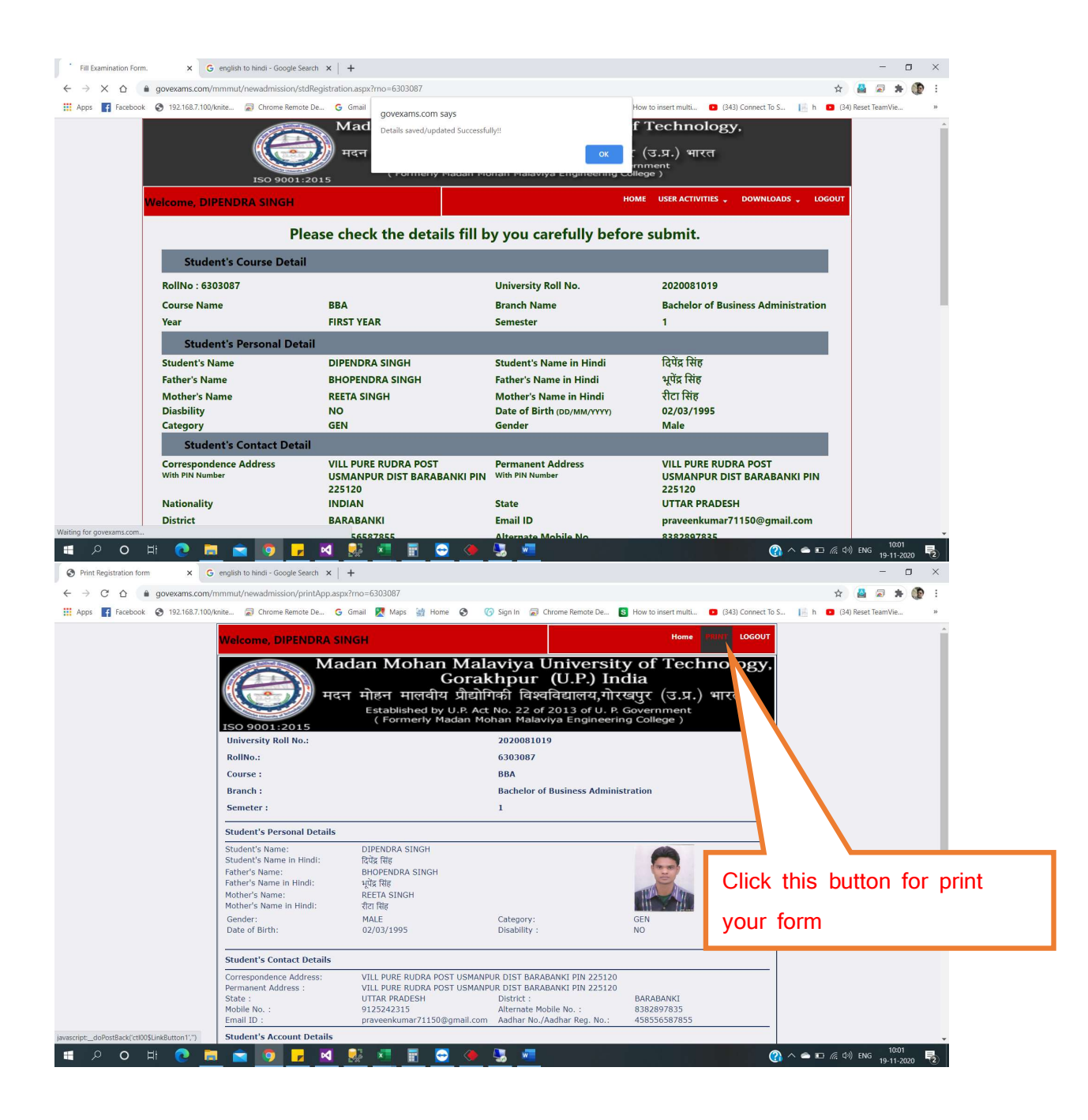